## Objašnjenje štampe IOS obrasca za jednog ili više odabranih partnera ( JAISPMM )

Ulazak u aplikaciju -> Partneri->Otvorene stavke->IOS obrazac

Pritiskom na dugme sa oznakom lupe ( odaberi partnere za štampu slika 1 ), otvara se prozor za izbor partnera za koje se štampaju IOS obrasci ( slika 2) .

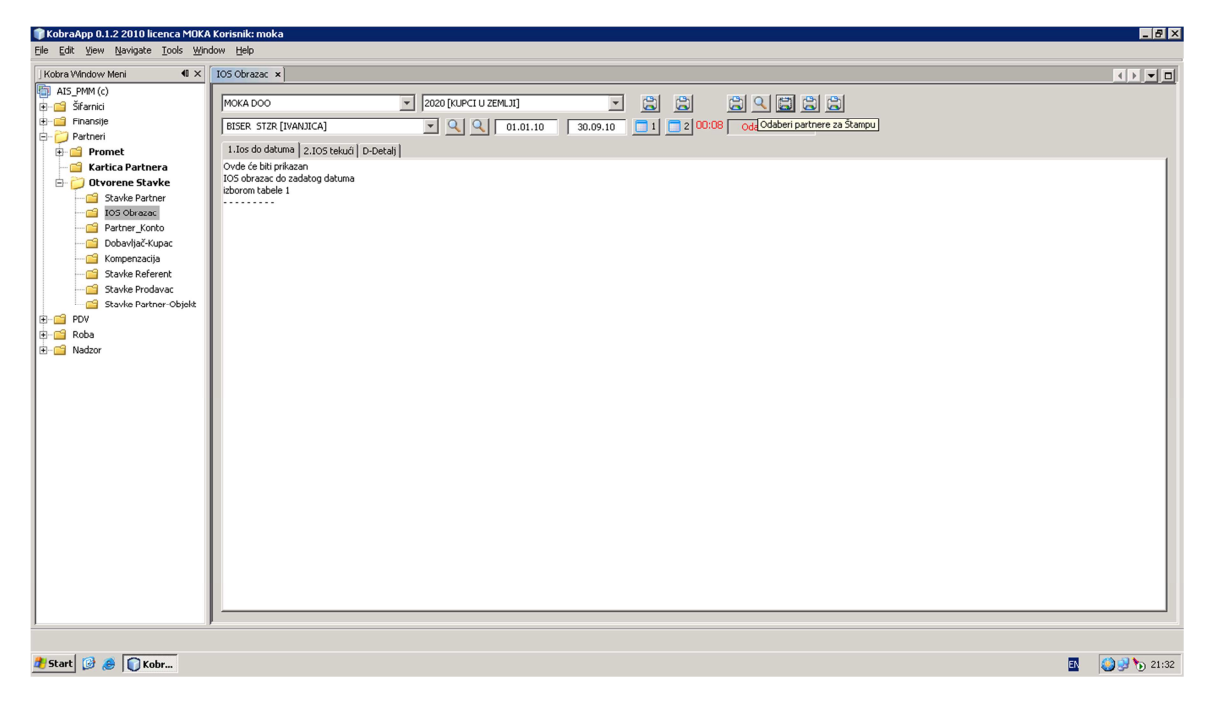

Leva strana prozora nam nudi raspoložive partnere, a u desnoj strani prozora se nalaze odabrani partneri za štampu IOS obrazaca. Selektovanje željenih partnera se vrši po pravilima Windows-a: CTRL+Levi taster miša – pojedinačno selelektovanje, SHIFT+Levi taster miša- selektovanje od-do, CTRL+A selektovanje svih. Po završenom selektovanju partnera oni se prenose u desni prozor ( IZABRANO) pritiskom na dugme -> ili u levi prozor( PONUĐENO) . Po završenom izboru partnera za štampu IOS-a pritiska se taster na dnu prozora čime se postupak odabira partnera završava.

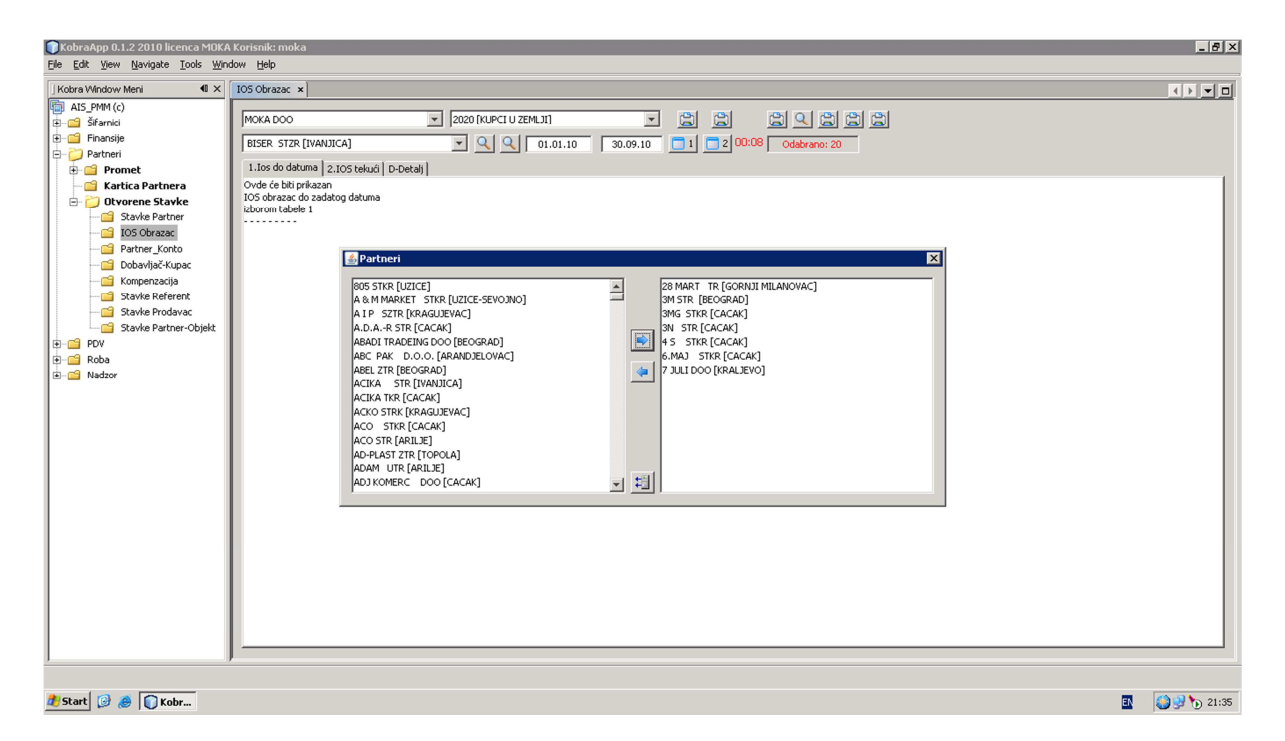

Pritiskom na dugme koje se nalazi desno od dugmeta za odabir ( lupe ), u čijem objašnjenju piše – Štampaj los obrazac za odabrane partnere otvorene stavke do zadatog datuma u toku godine, ulazimo u proces štampe ili pregleda IOS obrazaca za odabrane partnere. ( slika 3 )

| 🗊 KobraApp 0.1.2 2010 licenca MOKA                                                                                                    | A Korisnik: moka                                                                                                    | _ 8 ×       |  |  |  |  |
|----------------------------------------------------------------------------------------------------|----------------------------------------------------------------------------------------------------|-------------|--|--|--|--|
| Ele Edit Yew Navigate Icols Window Help                                                                                                    |                                                                                                    |             |  |  |  |  |
| Kobra Window Meni 🛛 🔍                                                                                                    | IOS Obrazac ×                                                                                                    |             |  |  |  |  |
| <ul> <li>Als PMM (c)</li> <li>Samici Samici Samici</li></ul> | MXA DOO       2020 (RUPCI U ZEMUI)       2020 (RUPCI U ZEMUI)       2020 (RUPCI U ZEMUI)       2020 (RUPCI U ZEMUI)       20000 (Oddraw)       3smeal to obreace a dodraw pattern of the second of the second of th |             |  |  |  |  |
| 🛃 Start 🞯 🥭 🗊 Kobr                                                                                                    |                                                                                                    | 🎒 🔮 🍗 21:37 |  |  |  |  |
|                                                                                                    |                                                                                                    |             |  |  |  |  |

Pitanje koje nam se postavlje je odabir odluke pri štampanju – "Štampate sa pogledom"

YES- Pre štampe svakog IOS obrasca moći ćemo da ga vidimo na ekranu.

NO-IOS obrasci će ići na štampu bez prethodnog pogleda na ekranu.

Cancel – odustani od štampe

(Slika 4)

| 🗊 KobraApp 0.1.2 2010 licenca MOK#                                                                                                    | A Korisnik: moka                                             |            | . 8 × |  |  |  |
|----------------------------------------------------------------------------------------------------|--------------------------------------------------------------|------------|-------|--|--|--|
| Elle Edit View Navigate Iools Window Help                                                                                                    |                                                              |            |       |  |  |  |
| Kobra Window Meni 🛛 🔍 🗙                                                                                                    | TOS Obrazac x                                                |            | - 0   |  |  |  |
| Kobra Window Meni 4 ×     Kobra Window Meni 4 ×     Katra Kita Partneri     Savie Partneri     Savie Pa | Oduko pri Stampi         Oduko pri Stampi         Vest Norma | <b>(</b> ) |       |  |  |  |
|                                                                                                    |                                                              |            |       |  |  |  |
|                                                                                                    | IOS, Očitavam podatke iz baze                                |            | ×     |  |  |  |
|                                                                                                    |                                                              |            |       |  |  |  |
| 🖉 Start 🕼 😸 🚺 Kobr                                                                                                    |                                                              | 🗳 🔞 🖓 🐌    | 21:39 |  |  |  |

Slika 6 prikazuje situaciju kada je odabran pogled pre štampe IOS obrasca. Štampa obrasca se potvrđuje pritiskom na dugme na kome je slika štampača pri čemu se otvara print dialog forma. Prelazak na sledećeg partnera( IOS obrazac ) se vrši pritiskom na dugme -> , povratak naprethodnog na dugme <- , odlazak na prvi izabrani slog <<-, odlazak na zadnji slog ->> itd...

| 🗊 KobraApp 0.1.2 2010 licenca I                                                                                                    | 10KA Korisnik: moka                                                                                                    | _ 8 ×         |
|----------------------------------------------------------------------------------------------------|----------------------------------------------------------------------------------------------------|---------------|
| <u>File Edit Yiew Navigate Tools</u>                                                                                                    | ▲ JasperViewer                                                                                                    |               |
| Kobra Window Meni                                                                                                    |                                                                                                    |               |
| Koter Window Meri     Als FMW (c)     Saria Sfarnia     Fransije     Fransije     Patneri     Savie Patnera     Coveren Stavke     Savie Patner     Savie Patner     Savie Patnera     Savie Patner     Savie Patner     Savie Patner-Obj     Savie Patner-Obj     Roba     Savie Patner     Nadzor | Construction of the service of the service of |               |
|                                                                                                    | 4                                                                                                    |               |
| Alternal 103 10 allerton                                                                                                    |                                                                                                    |               |
| 🌌 Start 🔝 🈹 🎽 2 k 🔻                                                                                                    |                                                                                                    | 🔛 😺 😏 🕥 21:42 |